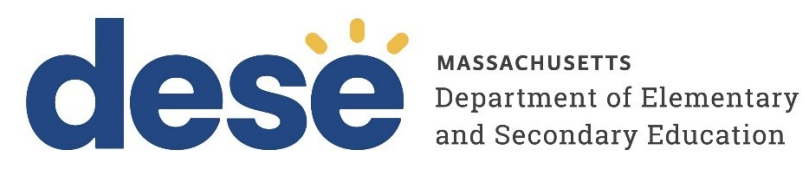

# Instructions for Unlocking Test Questions in the MCAS **Student Kiosk**

2025 MCAS Test Administrations Posted January 31, 2025

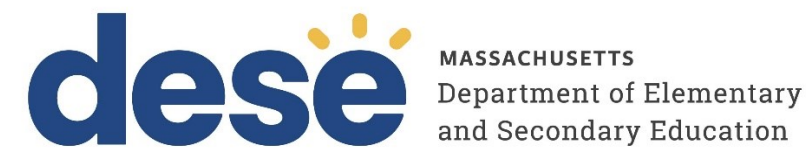

This document was prepared by the Massachusetts Department of Elementary and Secondary Education Russell D. Johnston, Acting Commissioner

The Massachusetts Department of Elementary and Secondary Education, an affirmative action employer, is committed to ensuring that all of its programs and facilities are accessible to all members of the public.

We do not discriminate on the basis of age, color, disability, national origin, race, religion, sex, gender identity, or sexual orientation. Inquiries regarding the Department's compliance with Title IX and other civil rights laws may be directed to the Human Resources Director, 135 Santilli Highway, Everett, MA 02149. Phone: 781-338-6105.

© 2025 Massachusetts Department of Elementary and Secondary Education Permission is hereby granted to copy any or all parts of this document for non-commercial educational purposes. Please credit the "Massachusetts Department of Elementary and Secondary Education."

Massachusetts Department of Elementary and Secondary Education 135 Santilli Highway, Everett, MA 02149 Phone 781-338-3000 TTY: N.E.T. Relay 800-439-2370 www.doe.mass.edu

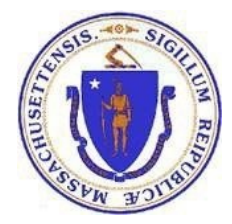

| Contact:             | MCAS Service Center                                                                                                    |
|----------------------|----------------------------------------------------------------------------------------------------|
| For questions<br>on: | <ul> <li>general test administration support</li> <li>MCAS Portal and MCAS Student Kiosk such as         <ul> <li>user accounts</li> <li>technology support and readiness</li> <li>student registration process and loading files</li> <li>viewing student data</li> <li>scheduling tests</li> </ul> </li> <li>locating resources</li> <li>shipments of materials</li> </ul> |
| Hours:               | 7:00 a.m.–5:00 p.m., Monday–Friday                                                                                                    |
| Web:                 | mcas.onlinehelp.cognia.org                                                                                                    |
| Email:               | mcas@cognia.org                                                                                                    |
| Telephone:           | 800-737-5103 TTY: 888-222-1671                                                                                                    |

## **Important Contact Information and Resources**

| Contact:             | DESE Office of Student Assessment Services                                                                                                    |
|----------------------|----------------------------------------------------------------------------------------------------|
| For questions<br>on: | <ul> <li>policy, such as assigning accessibility features and accommodations</li> <li>student participation</li> <li>testing irregularities, including test security incidents and technology failures</li> <li>reactivating tests for CBT</li> <li>student data and SIMS (See note below regarding SIMS.)</li> </ul>                                                     |
|                      | Questions regarding SIMS data should be directed to the district's SIMS contact (go to <u>profiles.doe.mass.edu/search/search.aspx?leftNavID=11239</u> , select <b>SIMS Contact</b> from the <b>Function</b> menu, and click <b>Get Results</b> ).                                                                                                    |
| Hours:               | 8:00 a.m.–5:00 p.m., Monday–Friday during test administration windows<br>Between 7:00 a.m. and 8:00 a.m. during the test administration windows,<br>MCAS Service Center representatives will receive calls to 781-338-3625,<br>answer questions regarding logistics, and take messages for Department staff,<br>which will be returned during our regular business hours. |
| Web:                 | www.doe.mass.edu/mcas/admin.html                                                                                                    |
| Email:               | mcas@mass.gov                                                                                                    |
| Telephone:           | 781-338-3625                                                                                                    |

## Table of Contents

| I. Overview                                                                                         | 1 |
|----------------------------------------------------------------------------------------------------|---|
| II. Using the Pause/Exit Options and Inactivity Timeout                                             | 2 |
| A. Pausing a test                                                                                   | 2 |
| B. Exiting the Test                                                                                 | 3 |
| C. Inactivity Timeout                                                                               | 4 |
| D. Abrupt Closure                                                                                   | 5 |
| III. Unlocking Test Questions in a Test Session – Steps for School or District Test<br>Coordinators | 5 |

## I. Overview

In certain circumstances, a student may need to re-enter a test in the MCAS Student Kiosk. In some cases, questions that a student has previously answered will be automatically locked when the student signs back in. The student will not be able to return to those questions unless they are unlocked by a school or district test coordinator. The table below outlines the following:

- the situations that may require that a student log back in to a test in the MCAS Student Kiosk
- login credentials to re-enter a test
- whether notes they took in the notepad and highlighting they marked will be retained
- whether previously answered questions will be automatically locked

| Student Activity<br>in the Test | What is required for log in?             | Will highlighting/notes<br>in the Notepad be<br>retained? | Are previously<br>answered questions<br>automatically<br>locked? |  |  |
|---------------------------------|------------------------------------------|-----------------------------------------------------------|------------------------------------------------------------------|--|--|
| Student pauses                  | <ul> <li>password</li> </ul>             | Yes                                                       | No                                                               |  |  |
| a test for less                 |                                          |                                                           |                                                                  |  |  |
| Student pauses                  | username                                 | No                                                        | Yes                                                              |  |  |
| a test for more                 | <ul> <li>password</li> </ul>             |                                                           |                                                                  |  |  |
| than 60 minutes                 | session access code                      |                                                           |                                                                  |  |  |
|                                 | <ul> <li>proctor password</li> </ul>     |                                                           |                                                                  |  |  |
| Student exits a                 | username                                 | No                                                        | No                                                               |  |  |
| test for less than              | <ul> <li>password</li> </ul>             |                                                           |                                                                  |  |  |
| 60 minutes                      | session access code                      |                                                           |                                                                  |  |  |
| Student exits a                 | <ul> <li>username</li> </ul>             | Νο                                                        | Yes                                                              |  |  |
| test and more                   | <ul> <li>password</li> </ul>             |                                                           |                                                                  |  |  |
| than 60 minutes                 | session access code                      |                                                           |                                                                  |  |  |
| pass                            | <ul> <li>proctor password</li> </ul>     |                                                           |                                                                  |  |  |
| Student does                    | <ul> <li>username</li> </ul>             | Νο                                                        | Yes                                                              |  |  |
| not interact with               | <ul> <li>password</li> </ul>             |                                                           |                                                                  |  |  |
| the test for 60                 | session access code                      |                                                           |                                                                  |  |  |
| minutes or more                 | <ul> <li>proctor password</li> </ul>     |                                                           |                                                                  |  |  |
| (inactivity                     |                                          |                                                           |                                                                  |  |  |
| Abrupt closure                  |                                          | No                                                        | Ves                                                              |  |  |
| (such as loss of                |                                          |                                                           | 165                                                              |  |  |
| power or the                    |                                          |                                                           |                                                                  |  |  |
| device is turned                | session access code     nroctor password |                                                           |                                                                  |  |  |
| off while testing)              |                                          |                                                           |                                                                  |  |  |

The screenshot below shows what a student will view when they log back in to a test where their test questions have been locked due to one of the situations outlined above. If there is not a need for their previously answered questions to be unlocked, the student should use the test review screen or the **Next** button to navigate to the next unanswered question.

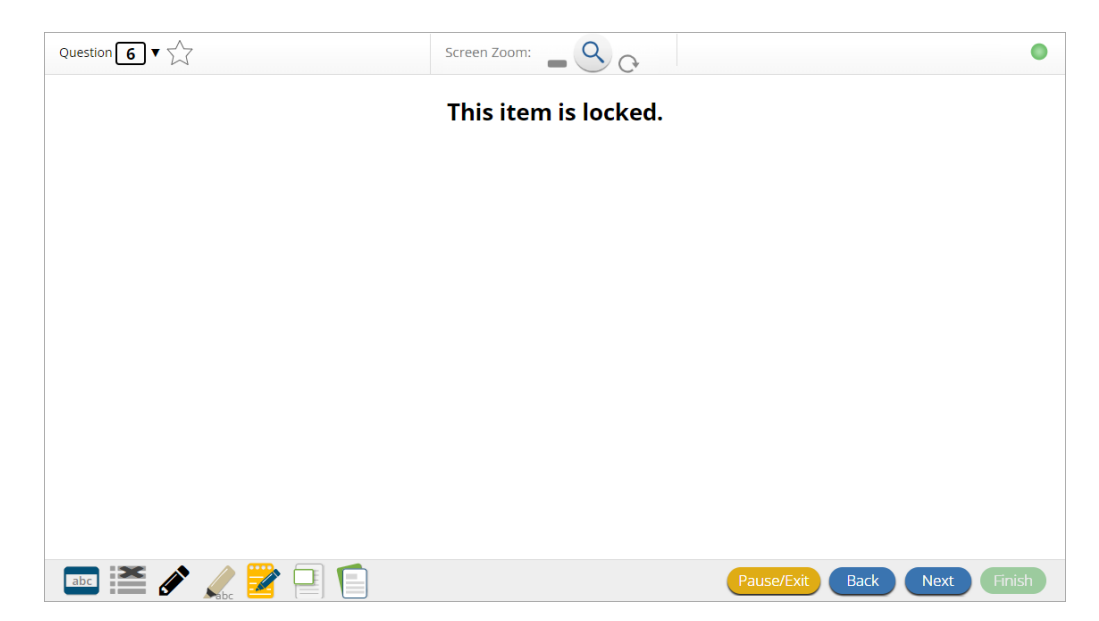

This sections below provide additional information for each of these situations as well as instructions for school or district test coordinators to unlock a student's test questions.

## II. Using the Pause/Exit Options and Inactivity Timeout

#### A. Pausing a test

The Pause/Exit button in the MCAS Student Kiosk allows students to securely pause their test and take a break during MCAS testing.

| Question 2 V                                                                                                    | Screen Zoom: Q                                                                                                    | Text-to-Speech:                                                                                     |
|----------------------------------------------------------------------------------------------------|----------------------------------------------------------------------------------------------------|----------------------------------------------------------------------------------------------------|
| Passage 1                                                                                                    | Passage 2 🔶                                                                                                    | Pool both pressnes and answer the questions                                                         |
| Sample S                                                                                                    | timulus                                                                                                    | that follow.<br>What was Sample Stimulus about?                                                     |
| By: Sample                                                                                                    | e Author                                                                                                    | Hide All                                                                                            |
| Lorem ipsum dolor sit amet, co<br>elit. Nulla posuere nulla id temp<br>metus sit amet arcu faucibus eg<br>pharetra neque. Suspendisse ui<br>pellentesque magna lectus, sed<br>eu. Nulla facilisi. Aliquam moles<br>malesuada, odio purus portition<br>eget leo. Praesent nec sapien vi<br>rhoncus massa. Aliquam auctor<br>sollicitudin mi sagittis et. Suspe<br>ultrices tincidunt, enim purus m<br>massa augue ac dolor. Donec si<br>viverra, a semper nunc porta. | nsectetur adipiscing<br>por dictum. Nulla faucibus<br>gestas. Curabitur vitae<br>elementum mauris. Morbi<br>ullamcorper enim iaculis<br>tie, dolor nec mattis<br>risus, ac tempor libero nibh<br>verra, tempor mauris eget,<br>odio mi, hendrerit<br>ndisse lobortis, felis non<br>lattis orci, non placerat<br>uscipit ligula accumsan justo | <ul> <li>A Bears</li> <li>B The color blue</li> <li>C Tigers</li> <li>D The color yellow</li> </ul> |
| 🔤 🞽 🚺 🚺 💉                                                                                                    | / 📝 🖃                                                                                                    | Pause/Exit Back Next Finish                                                                         |

When a student clicks on the **Pause/Exit** button, they will be given the option to pause their test, exit their test, or cancel and return to their test.

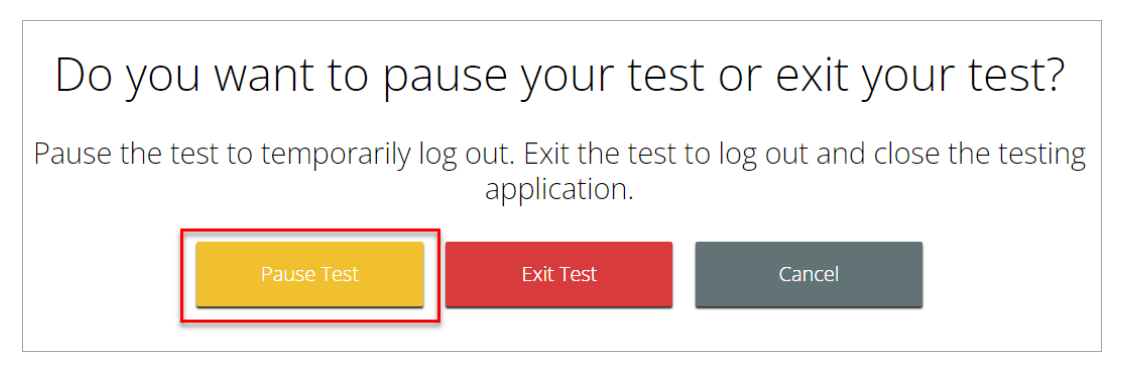

When the student clicks on the **Pause Test** button, their test will be paused and a timer will begin to count down from 60 minutes. The student will have 60 minutes to return to their test before they are automatically exited from the test.

| Your test is <b>paused</b> .                                                                                                    |                          |
|----------------------------------------------------------------------------------------------------|--------------------------|
| To resume testing, enter your password and click the Resume I<br>To exit the test and close the testing application, click the Exit k<br>When the timer reaches 00:00, your test will exit on its ow | button.<br>button.<br>m. |
| 59:31                                                                                                    |                          |
| Password:                                                                                                    |                          |
| Resume Exit Test                                                                                                    |                          |
|                                                                                                    |                          |

#### **B.** Exiting the Test

If a student exits the test, they will be logged out of the kiosk. In order to exit the test, a student must click on the **Pause/Exit** button on the lower right corner of the screen.

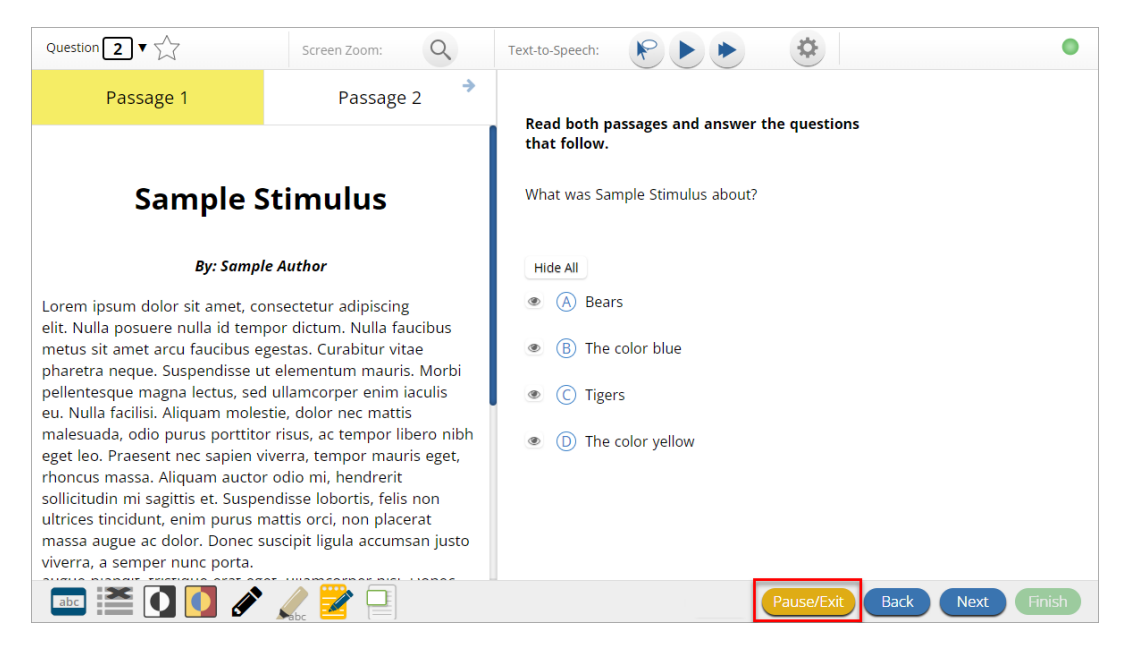

Then, they must select the **Exit Test** button.

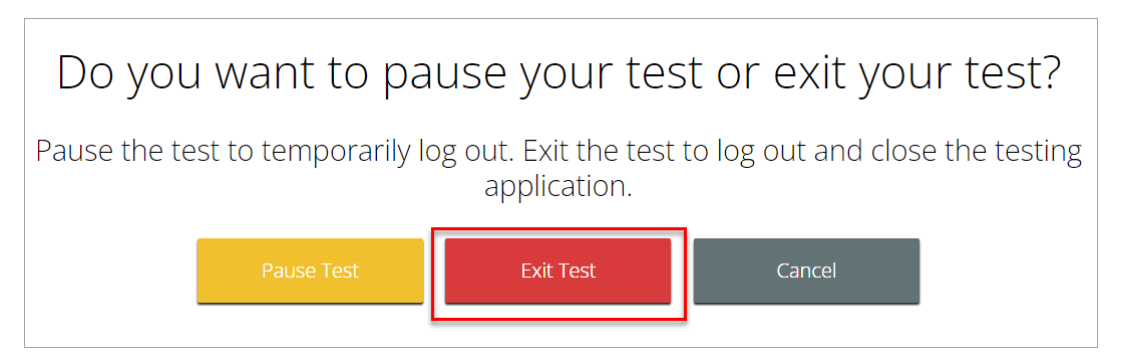

#### C. Inactivity Timeout

When a student is inactive in their test for 60 minutes or more, the test will automatically time out and the student will be logged out of the kiosk. The student will be shown a message on screen, as displayed in the screenshot below, and the only option for the student will be to Exit.

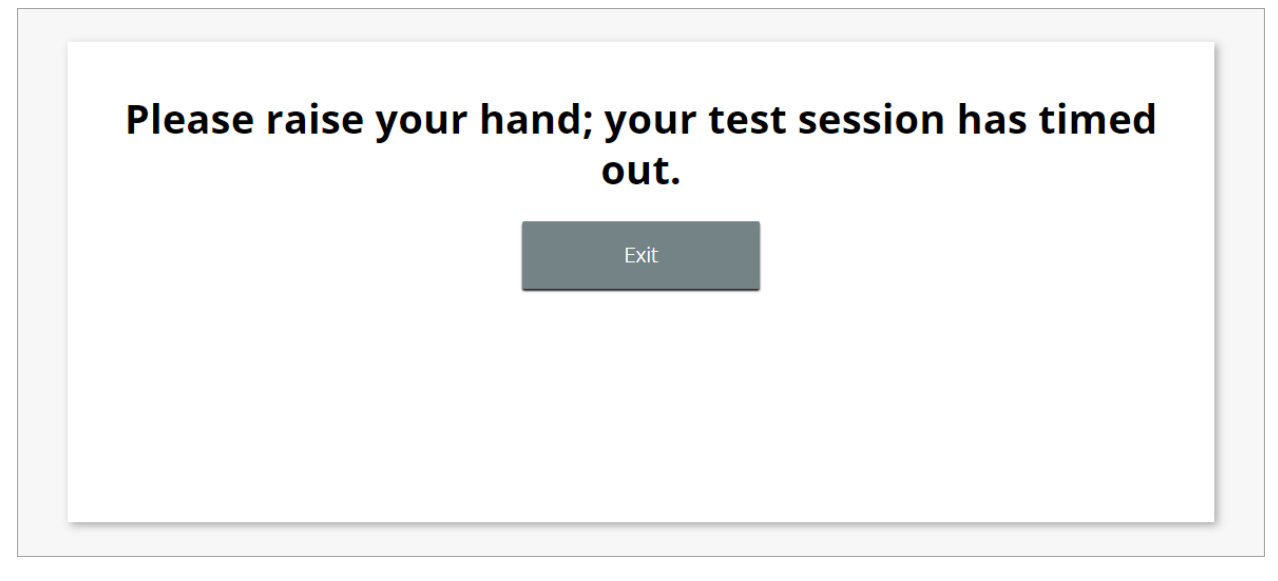

#### D. Abrupt Closure

An abrupt closure refers to any time the kiosk closes without the student pausing or exiting; for example, this can occur due to a power outage, a device shutting off, or a hard reset.

## III. Unlocking Test Questions in a Test Session – Steps for School or District Test Coordinators

If a student needs access to previously answered questions that are locked in a test session, a school test coordinator or a district test coordinator can allow the student access to those questions by using the **Unlock** feature on the scheduled tests details page. **Note that the Unlock** feature unlocks ALL previously unanswered questions in the test session. The student's original responses will be visible and may be edited by the student.

To unlock previously answered questions in a test session, follow the steps below:

- 1. Log into the MCAS Portal with your username and password.
- 2. On the MCAS Portal homepage, click Administration.

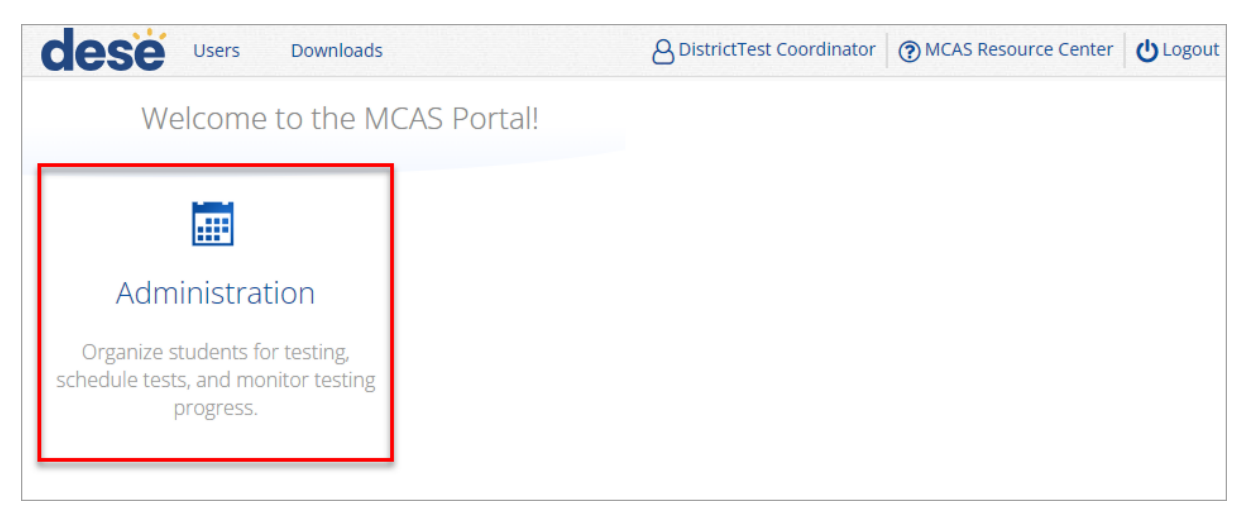

3. From the top menu bar of the Administration homepage, click **Test Scheduling**.

| dese | Home | Site Readiness | Students | Enrollment Transfer | Classes | Test Scheduling | Student Registration |
|------|------|----------------|----------|---------------------|---------|-----------------|----------------------|
| Но   | me   |                |          |                     |         |                 |                      |

- 4. Select the Organization, Program, Subject, and Test.
- 5. Locate the scheduled test in the scheduled tests table and click **View Details/Student Logins**.

|         | Displaying schedul               | ed tests for Demo Biology Te   | est in Cyber City            |                      |                       |                             |
|---------|----------------------------------|--------------------------------|------------------------------|----------------------|-----------------------|-----------------------------|
|         | Cyber City<br>MCAS High School   | 2) (*<br>]] (*                 | Science<br>Demo Biology Test | V<br>V               | Schedule New Test     | Exports •                   |
|         | Filter by testing status         | Ŧ                              |                              |                      |                       |                             |
|         | School 🔍                         | Class 🔍                        | Testing Status 🔍             | Created Date 🔍       | Created By 🔍          |                             |
|         | Cyber City Sch2-002              | BIOFEB-Demo-Rm202-00009899-(Gr | rade -10) In Progress        | 1/29/2025 9:30:14 PM | Demo Test Coordinator | View Details/Student Logins |
| *Create | ed date is in Eastern Standard T | Showing 1 -                    | - 1 of 1                     |                      |                       |                             |

- 6. In the scheduled tests details table, click on the search icon a next to the First Name, Last Name, or Username to search for the student.
- 7. Click the **Unlock** link to unlock all the questions in the test session.

| « Bac                                               | k Edit Sch                                    | neduled Test                                                                                        |                               |              |                                 |                                  |                  |                       |                      |                     |        |                      |
|-----------------------------------------------------|-----------------------------------------------|----------------------------------------------------------------------------------------------------|-------------------------------|--------------|---------------------------------|----------------------------------|------------------|-----------------------|----------------------|---------------------|--------|----------------------|
| District<br>Adminis<br>Class:<br>Test Na<br>Testing | : C<br>stration: M<br>B<br>me: D<br>Window: 0 | yber Valley<br>Iassachusetts Admir<br>iology_Demo TA_RN<br>iemo Biology Test<br>1/31/2025 to 07/01/ | n<br>I 202_CVSchool00<br>2025 | 4-(Grade -09 | School :<br>Content Area:<br>9) | Cyber Valley Sch4-004<br>Science |                  |                       |                      |                     |        |                      |
| Test i<br>passv                                     | i <b>s in progress</b><br>word shown be       | . It ends on <b>07/01/2</b><br>elow.                                                                | 025. Students ma              | y log in and | take the test using t           | heir username and                |                  |                       |                      |                     |        |                      |
| Sessio                                              | n Sequence                                    |                                                                                                    |                               |              |                                 | Session Nan                      | ne               |                       |                      | Access Code         |        |                      |
| 1                                                   |                                               |                                                                                                    |                               |              |                                 | Session 1                        |                  |                       |                      | 1468526185          |        |                      |
| 2                                                   |                                               |                                                                                                    |                               |              |                                 | Session 2                        |                  |                       |                      | 6616208771          |        |                      |
| Filter by<br>Choose                                 | Session<br>a Session                          | Export I                                                                                            | ogins for Selecter            | d Students   | Unlock                          |                                  |                  |                       |                      |                     |        |                      |
| 0                                                   | Last Name                                     | 🕹 🛛 First Name 🔍                                                                                    | Username 🔍                    | Password     | Form Name 🔍                     | Date/Time Created                | Test Report Code | Status                | Date/Time Started    | Date/Time Completed |        |                      |
|                                                     | Student                                       | Demo                                                                                                | 9999910082                    | 7hr9rm55     | Demo Biology Form               | 1 01/31/2025 9:41:31 AM          | +                | Session 1:In Progress | 1/31/2025 9:47:00 AM |                     | Unlock | Session Report Codes |
|                                                     |                                               |                                                                                                    |                               |              |                                 |                                  |                  | Session 2:Not Started |                      |                     |        | Session Report Codes |
|                                                     | Student                                       | Dama                                                                                                | 0000010081                    | car42abd     | Domo Piology Form               | 1 01/21/2025 0:41:21 AM          | +                | Session 1:In Progress | 1/31/2025 9:50:38 AM |                     | Unlock | Session Report Codes |
|                                                     | Student                                       | Denio                                                                                               | 5555510081                    | C21422110    | Denio Biology Porm              | 1 01/31/2025 9.41.51 AM          |                  | Session 2:Not Started |                      |                     |        | Session Report Codes |
| _                                                   |                                               | _                                                                                                   |                               |              |                                 |                                  |                  | Session 1:In Progress | 1/31/2025 9:48:32 AM |                     | Unlock | Session Report Codes |
|                                                     | Student                                       | Demo                                                                                                | aaaaa10080                    | 4arnpwgm     | Demo Biology Form               | 1 01/31/2025 9:41:31 AM          | Ŧ                | Session 2:Not Started |                      |                     |        | Session Report Codes |

The student will be able to log into the MCAS Student Kiosk and view the questions that were automatically locked.